# FEGENCOS

## 卒後ビジョン奨学金チャレンジ入学 エントリー WEB操作説明

1.登録スタート

#### ①ホームページにある下のバナーをクリック、またはQRコードを読み取る

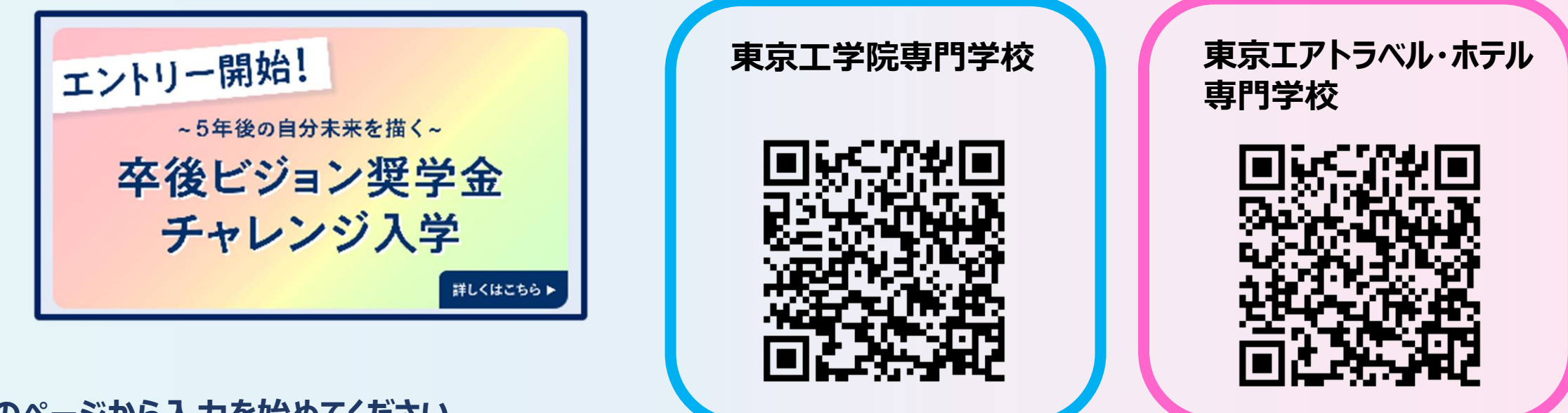

②以下のページから入力を始めてください

6月1日より「5年後の自分未来を描く卒後ビジョン奨学金チャレンジ入学」

のWEBエントリーがスタートしました!

エントリーは下記ボタンから

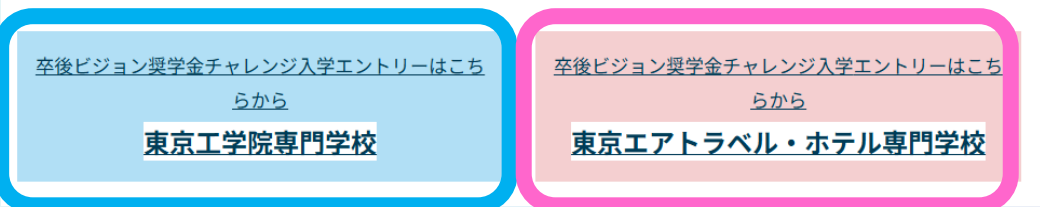

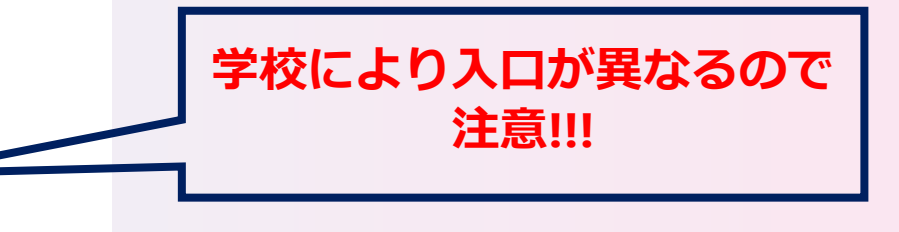

### 2.仮登録を行います ①今年度初めてエントリーを行う方は新規登録を選択

#### ②氏名、電話、メールアドレスを入力、送信ボタンを押す

※普段使用しているメールアドレスを正しく入力してください。 登録したメールアドレスには確認メールが届きます。 試験に関する大切なお知らせを送信します。

#### ③OKボタンを押し仮登録完了。登録用URLが届きます

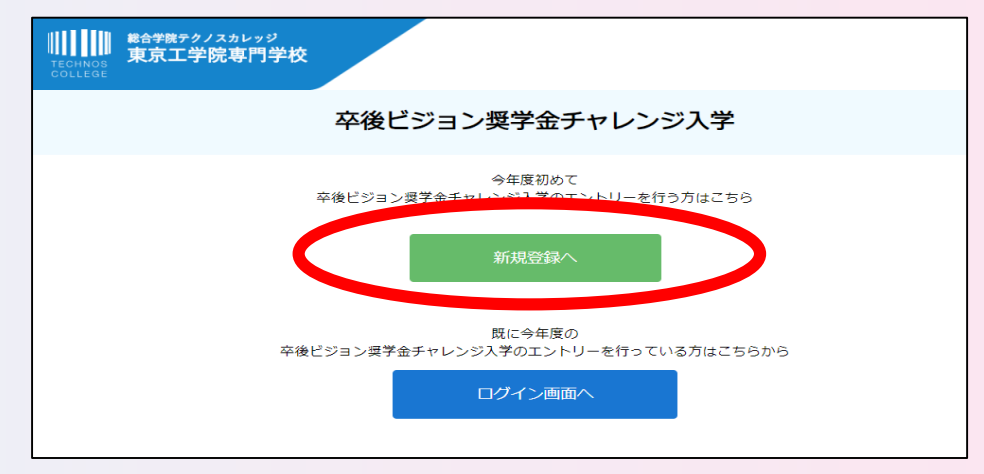

| 新規登録                        |
|-----------------------------|
|                             |
| 名                           |
| *1                          |
| らいたメールアドレス宛に<br>DURLを送信します。 |
|                             |
| 送信                          |
|                             |

#### www.school-go.info の内容

ご入力いただいたメールアドレス宛に送信しました。 メール内のご案内に従い、操作をお願いいたします。

※メールが受信できない場合は、迷惑メール設定をご確認いただくか、お問い合わ せください。

3.本登録を行います

#### 本登録用URLをクリック

 ※メールが届かない場合は以下をご確認ください。
 ●以下2つのドメインからのメールを受信できるよう設定してください。 technos.ac.jp / nsd-cloud.info
 ●携帯メールのドメイン指定受信をされている方はメールが届かない場合があります あらかじめドメイン許可設定をお願いします。

以上確認後も、届かない場合はお電話にてご連絡ください。

②エントリー者情報の登録

※すべての項目を間違えないように入力し、内容の送信ボタンを押して登録完了。 エントリー画面に進みます。

| T                                                                                                    | sac@nsd-cloud.info                                                                                                    |
|----------------------------------------------------------------------------------------------------|----------------------------------------------------------------------------------------------------|
| <b>近</b> 仮登録                                                                                                    | <sup>売了のお知らせ</sup> にメールが届きます。                                                                                                    |
| この度は、エントリ-<br>エントリーの仮登録/                                                                                                 | ーをご登録いただきありがとうございます。<br>が完了しました。                                                                                                    |
| 現時点では、エント!<br>つきましてけ、***                                                                                                 | リーの受付は完了しておりません。                                                                                                    |
| https://www.schoo<br>jJBvjcrORQyLzBHBa                                                                                   | ol-go.info/19gi13/technosaceng/pre_registration.php?token=t_VyKuht3oPTMMANHwXz47oBNJpIYzwlz3KjKh7x<br>iathDFZd2E&formno=1646                                                                                                    |
| 既に登録済みの人は<br>https://www.schoo                                                                                           |                                                                                                    |
| ※本メールは送信専り<br>※心当たりのない場合                                                                                                 |                                                                                                    |
|                                                                                                    |                                                                                                    |
| WIIII<br>Tromess<br>Stockess                                                                                             | (A) 1 2 2 2 2 2 2 2 2 2 2 2 2 2 2 2 2 2 2                                                                                                    |
|                                                                                                    | エントリー/出願 者情報                                                                                                    |
| <u>б</u> а Ж                                                                                                    |                                                                                                    |
| 性别 米                                                                                                    | tia⊖ tiα⊖                                                                                                    |
|                                                                                                    | 御伝派号 検索 ▼選択してください ▼                                                                                                    |
| 住所 ※                                                                                                    | 市区町村 番地 建物名 部層番号                                                                                                    |
| 住所 ※<br>携出TEL ※                                                                                                    |                                                                                                    |
| 件所 ※<br>携出TEL ※<br>自宅TEL                                                                                                 | mb22#143         #6%         ##m44, 20%##45           042*******         042*******                                                                                                    |
| <ul> <li>伊所 ※</li> <li>病第TEL ※</li> <li>自宅TEL</li> <li>メール ※</li> </ul>                                                  | mb22.8143         .46.96         .48.96         .48.96         .48.96         .48.96         .48.96         .48.96         .48.96         .48.96         .48.96         .48.96         .48.96         .48.96         .48.96         .48.96         .48.96         .48.96         .48.96         .48.96         .48.96         .48.96         .48.96         .48.96         .48.96         .48.96         .48.96         .48.96         .48.96         .48.96         .48.96         .48.96         .48.96         .48.96         .48.96         .48.96         .48.96         .48.96         .48.96         .48.96         .48.96         .48.96         .48.96         .48.96         .48.96         .48.96         .48.96         .48.96         .48.96         .48.96         .48.96         .48.96         .48.96         .48.96         .48.96         .48.96         .48.96         .48.96         .48.96         .48.96         .48.96         .48.96         .48.96         .48.96         .48.96         .48.96         .48.96         .48.96         .48.96         .48.96         .48.96         .48.96         .48.96         .48.96         .48.96         .48.96         .48.96         .48.96         .48.96         .48.96         .48.96         .48.96         .48.96         .48.96         .48. |
| <ul> <li>伊所 米</li> <li>満米TEL 米</li> <li>白宅TEL</li> <li>メール 米</li> <li>生年月日 米</li> </ul>                                  | ★125143       #125143     #125       042*******       042******       ●       ●       ●       ●       ●       ●       ●       ●       ●       ●       ●       ●       ●       ●       ●       ●       ●       ●       ●       ●       ●       ●       ●       ●       ●       ●       ●       ●       ●       ●       ●       ●       ●       ●       ●       ●       ●       ●       ●       ●       ●       ●       ●       ●       ●       ●       ●       ●       ●       ●       ●       ●       ●       ●       ●       ●       ●       ●       ●       ●       ●       ●       ● <tr< td=""></tr<>                                                                                                    |
| 伊所 ※<br>携端TEL ※<br>自宅TEL<br>メール ※<br>年年月日 ※<br>曲身学校 ※                                                                    | <ul> <li>市区町49&lt;</li> <li>通移名</li> <li>通報名</li> <li>回42******</li> <li>□42******</li> <li>□42*******</li> <li>□42*******</li> <li>□42*******</li> <li>□42*******</li> <li>□42*******</li> <li>□42*******</li> <li>□42*******</li> <li>□42*******</li> <li>□42********</li> <li>□42********</li> <li>□42*******</li> <li>□42*******</li> <li>□42********</li> <li>□42********</li> <li>□42*******</li> <li>□42********</li> <li>□42********</li> <li>□42********</li> <li>□42*********</li> <li>□42***********</li> <li>□42************************************</li></ul>                                                                                                    |
| <ul> <li>(件所 ※</li> <li>病素TEL ※</li> <li>白素TEL</li> <li>メール ※</li> <li>生年月日 ※</li> <li>出身学校 ※</li> <li>孕糖牛後 ※</li> </ul> | 市区町43                                                                                                    |

4.エントリーを行います

①エントリー情報の登録

#### ※すべての項目を入力し、内容の送信ボタンを押して情報登録完了

②OKボタンを押してエントリー完了

※パスワード設定に進みます。

| ■<br>TECHNO3<br>DOLLEAR<br>WARDER<br>東京工学院専門学校                    |                                                                                               |  |
|-------------------------------------------------------------------|-----------------------------------------------------------------------------------------------|--|
| 1                                                                 | 卒後ビジョン奨学金チャレンジ入学 エントリー                                                                        |  |
| 入赋区分 💥                                                            | ▼選択してください ※紹介状とは…家族や親せき、友人、知人に本学の卒業生または在校生がいる場合、紹介状をご提出いただくと授業料の一部や受験料が免除となります。(出職の際にご提出ください) |  |
| チャレンジ当日の参加方法 💥                                                    | <ul> <li>○ 来校</li> <li>○ オンライン</li> <li>※原則、来校です。遠方の方や特別な理由がある方はオンラインも選択可とします。</li> </ul>     |  |
| 志望学科コース 💥                                                         | ▼選択してください                                                                                     |  |
| エントリー回数 💥                                                         | ▼選択してください<br>卒後ビジョン奨学金チャレンジ入学のエントリーの合計数を教えてください。                                              |  |
| アバター希望                                                            | □ 希望する<br>希望する方は以下URLを確認し、内容をご理解いただき ご参加ください。<br>https://x.gd/Ykdbc                           |  |
|                                                                   | 内容を送信                                                                                         |  |
| www.school-go.info の内容<br>申請を1度行うと取り消すことができません。<br>※申請内容の変更は行えます。 |                                                                                               |  |
| 申請してよろしい                                                          | でしょうか?<br>の に 、 キャンセル                                                                         |  |

## 5.パスワード設定を行います

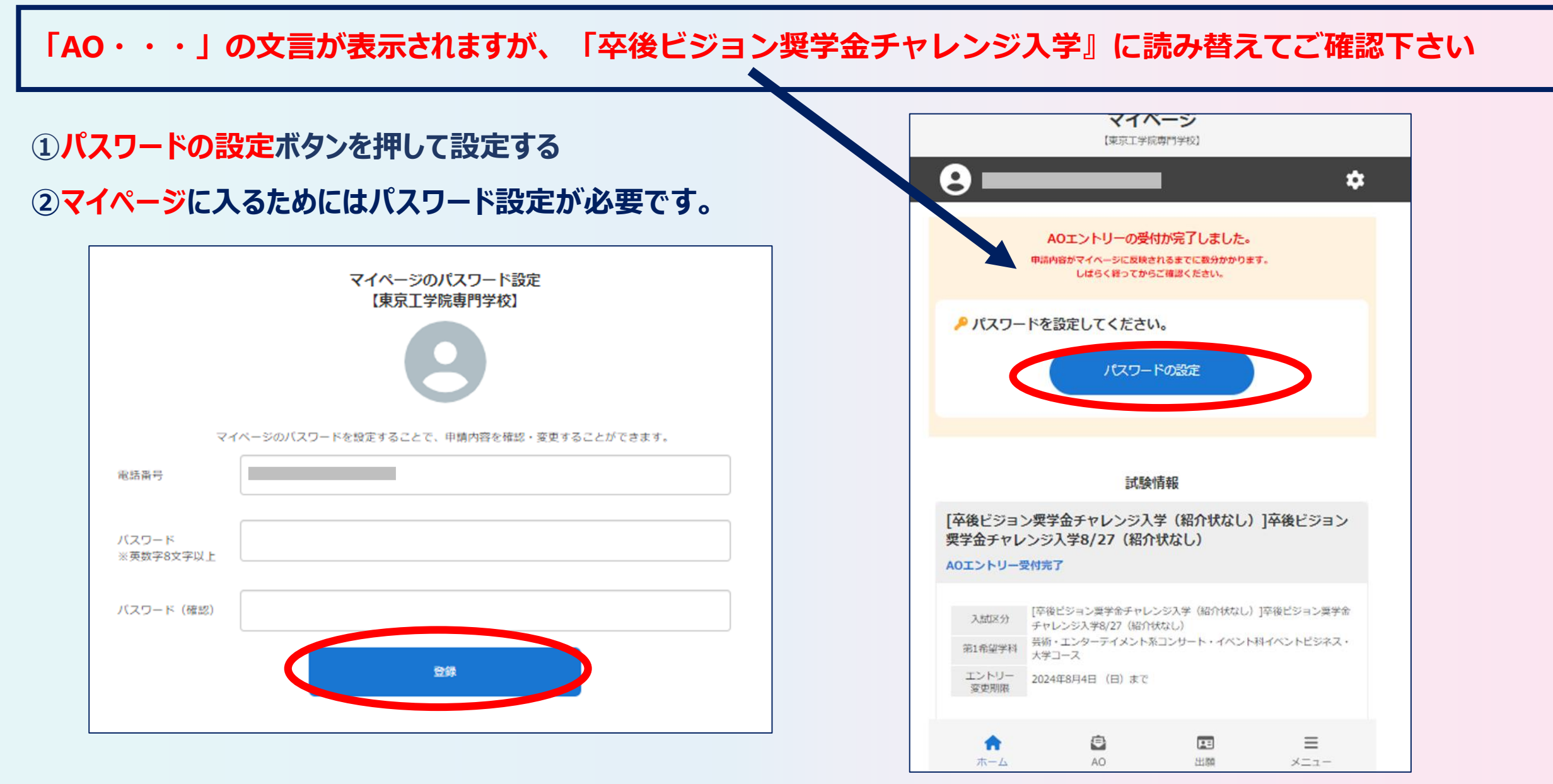

## 6.設定の完了

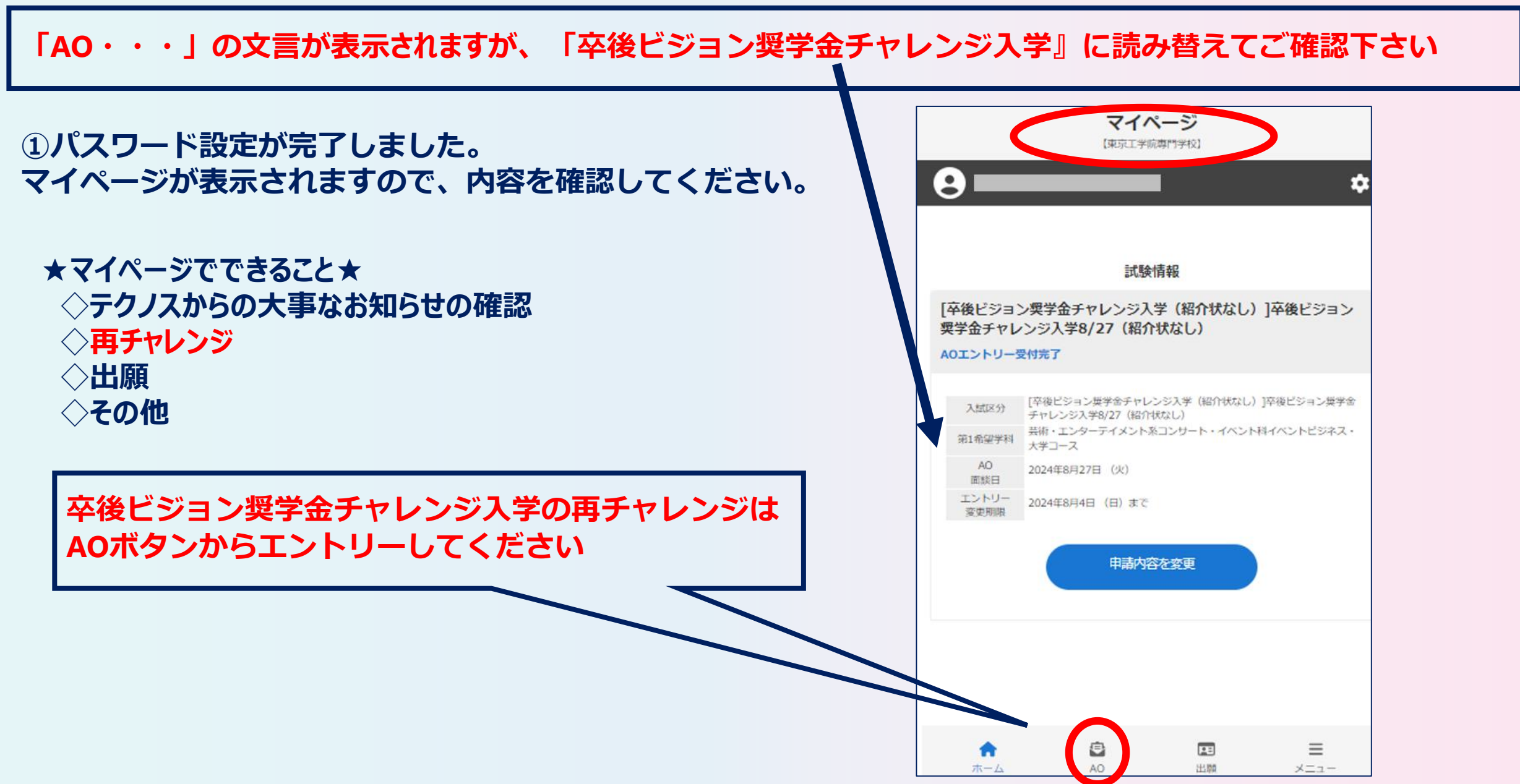

7.マイページの表示方法

①ホームページにある下のバナーをクリック、またはQRコードを読み取る

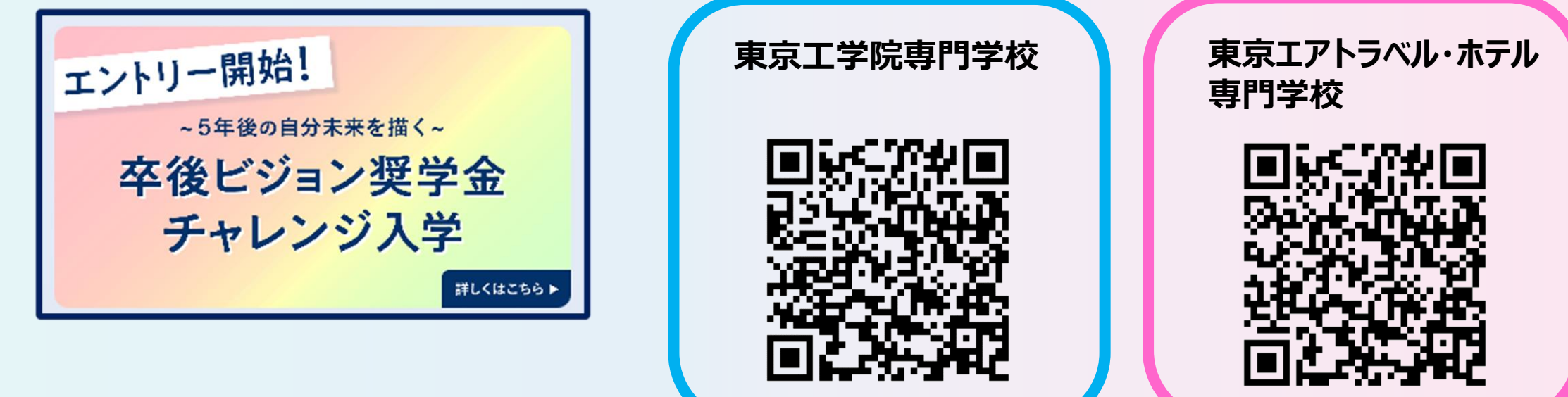

②ここからマイページへ進む

6月1日より「5年後の自分未来を描く卒後ビジョン奨学金チャレンジ入学」

のWEBエントリーがスタートしました!

エントリーは下記ボタンから

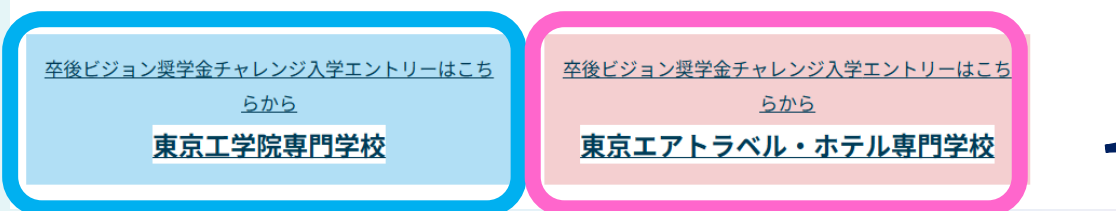

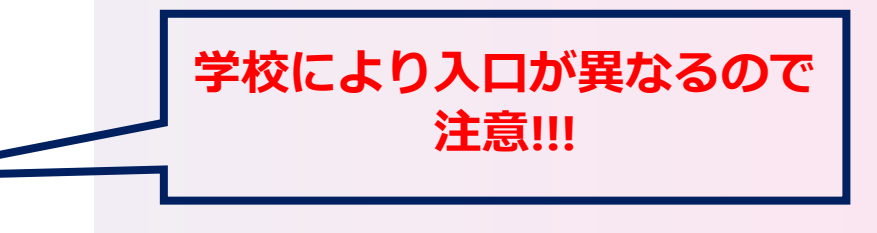

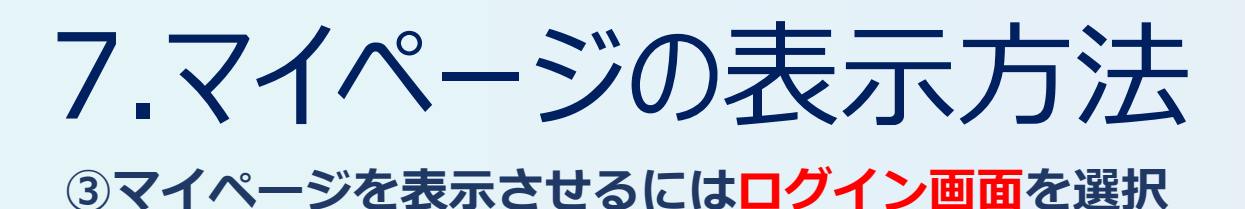

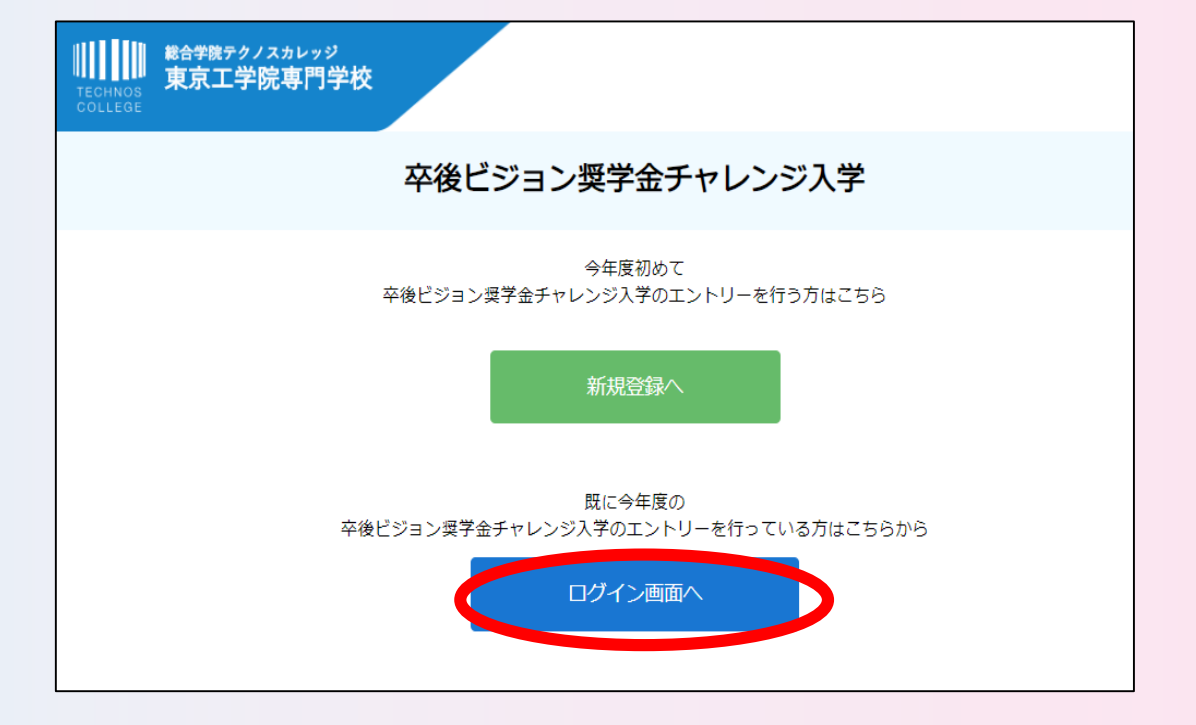

#### ④登録した電話番号、パスワードを入力してログイン

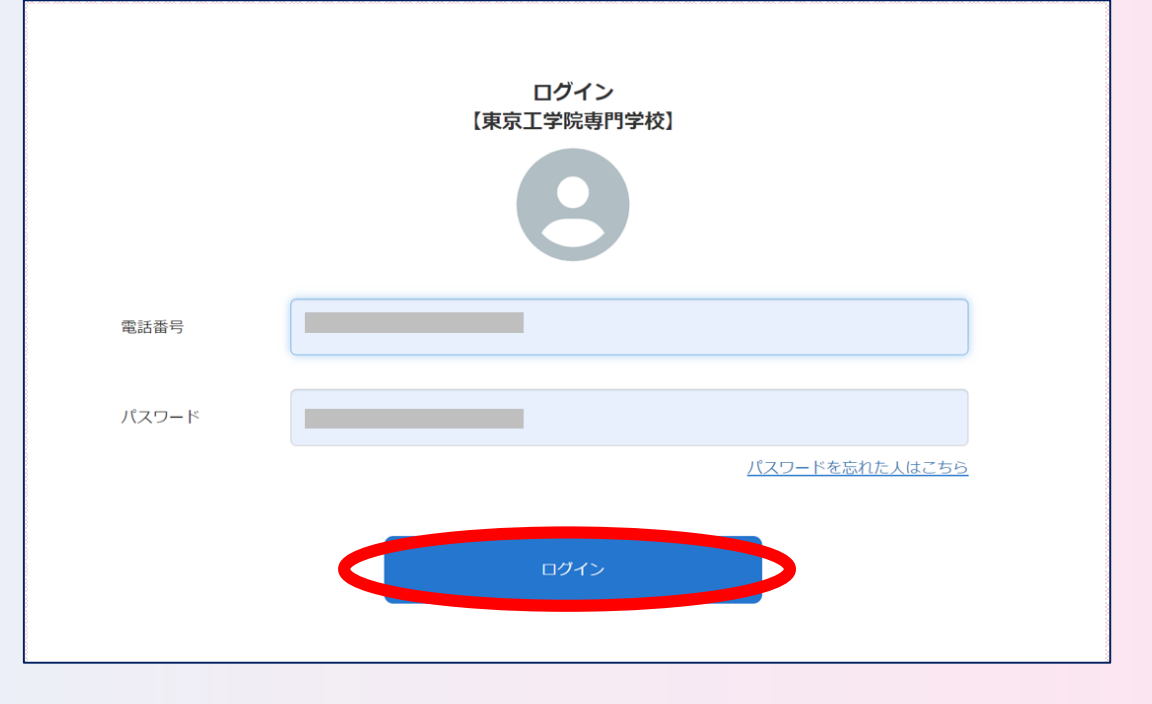